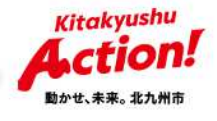

# シン・子育てファミリー・サポート事業

## LINEを活用したオンライン手続きについて

令和6年12月 北九州市子ども家庭局子育て支援課

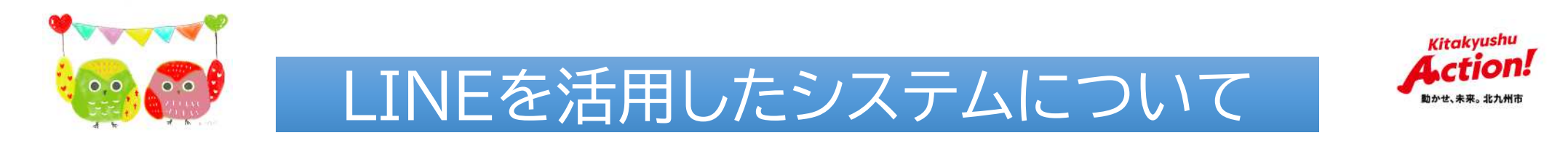

- ・市のLINE公式アカウントのクラウドサービス「GovTech Express」
- ・多子世帯利用料請求(預かり保育)などで活用
- ・LINEが管理するサーバーには情報が保存されない仕組み

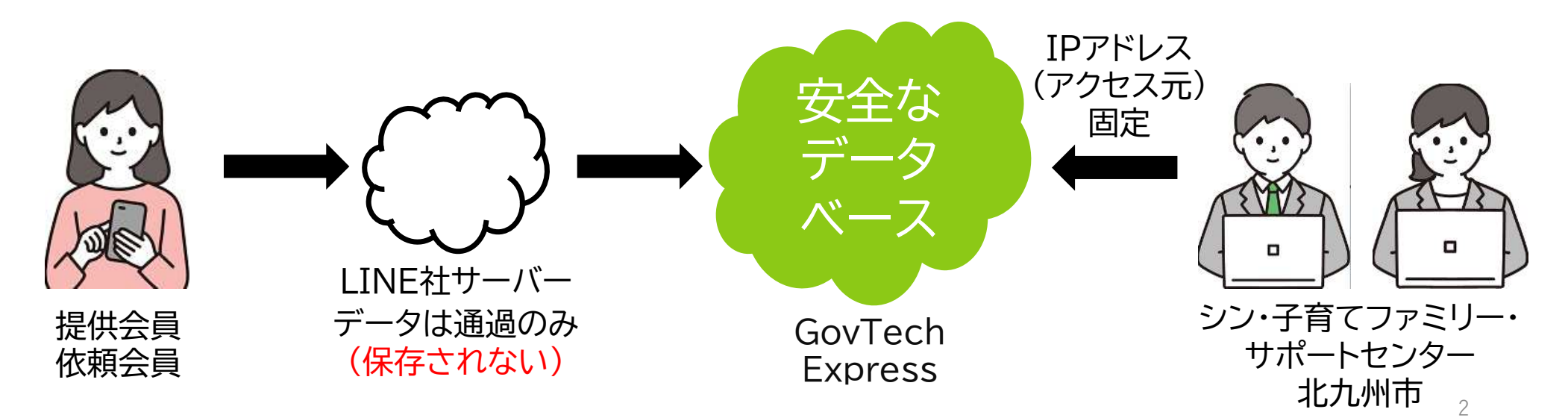

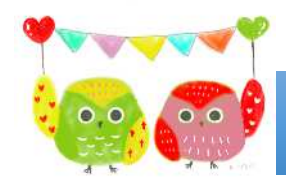

## 手続きメニューについて

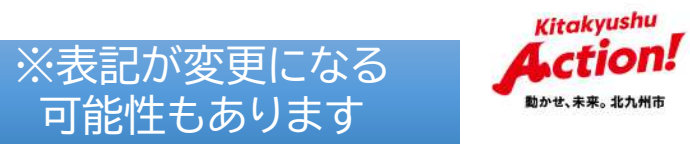

| 依頼会員                                                                                         | 提供会員                                                                 |
|----------------------------------------------------------------------------------------------|----------------------------------------------------------------------|
| 会員登録<br>登録内容の変更<br>活動依頼の連絡<br>事前打合せ確認書の提出<br>覚書の提出<br>自家用車・同意書の提出<br>子の追加登録<br>子の施設の変更<br>退会 | 会員登録<br>登録内容の変更<br>活動報告の提出<br>月間報告の提出<br>自家用車・届出書の提出<br>請求書の提出<br>退会 |

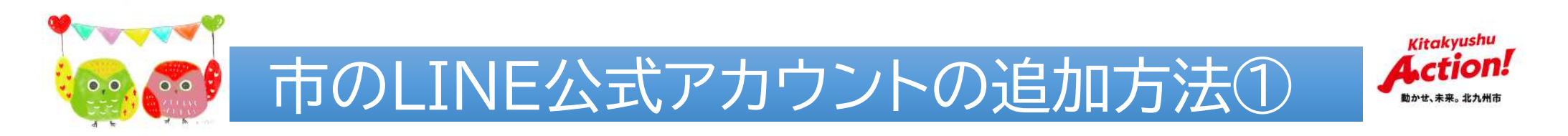

### ①LINEアプリを開き、画面上部の検索欄に「北九州市」と入力。 「公式アカウント」の検索結果から追加。

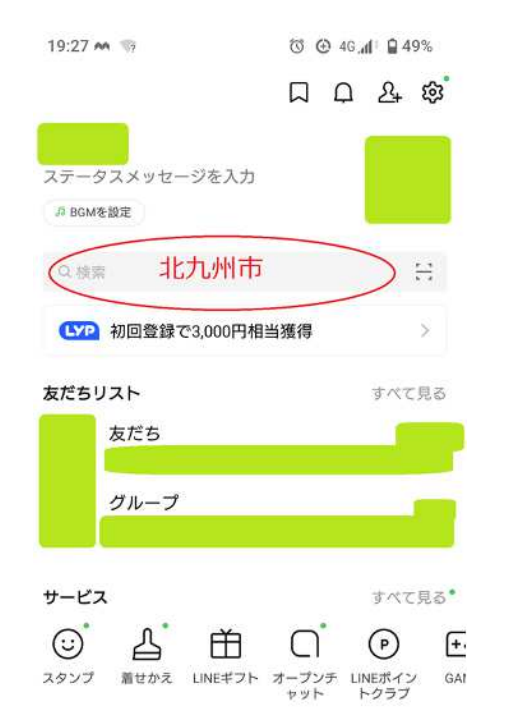

| く Q 北九州市                                                                                                    |                                                                                                    |                                                                                                    | C   |
|----------------------------------------------------------------------------------------------------|----------------------------------------------------------------------------------------------------|----------------------------------------------------------------------------------------------------|-----|
| メッセージ 公                                                                                                    | 式アカウント                                                                                                    | スタンプ                                                                                                    |     |
| 医療機関・診療所                                                                                                    | 美容・サロン                                                                                                    | ショッピ                                                                                                    | ング・ |
| 北九州市                                                                                                    |                                                                                                    |                                                                                                    | _   |
| 北九州市山                                                                                                    | NE公式アカウント                                                                                                    | - です。<br>+=0                                                                                                    | C   |
| 北九州市山<br>友だち 86,1<br>近の更新                                                                                                    | NE公式アカウント<br>835・公共機関・カ                                                                                                    | ~です。<br>施設                                                                                                    | G   |
| 北九州市山<br>友だち 86,1<br>近の更新                                                                                                    | NE公式アカウント<br>835・公共機関・<br>5                                                                                                | <ul> <li>です。</li> <li>施設</li> </ul>                                                                                                    |     |
| 北九州市山<br>友だち 86,4<br>近の更新<br>3.04時にとも多んなか<br>「こここスイッチ」」                                                                                                    | NE公式アカウント<br>835・公共機関・<br>5<br>・<br>・<br>・<br>・<br>・<br>・<br>・<br>・<br>・<br>・<br>・<br>・<br>・<br>・<br>・<br>・<br>、<br>・<br>、 | 、です。<br>危設<br>Market<br>Market<br>Ma |     |
| 北九州市山<br>友だち86,4<br>近の更新<br>またの更新<br>またのでである。<br>またのでである。<br>またのでのである。<br>またのでのである。<br>またのでである。<br>またのでである。<br>またのでのである。<br>またのでである。<br>またのでのである。<br>またのでのである。<br>またのである。<br>またのである。<br>またのでのである。<br>またのでのである。<br>またのでのでのである。<br>またのでのである。<br>またのでのである。<br>またのでのである。<br>またのでのである。<br>またのでのである。<br>またのでのでのでのである。<br>またのでのでのでのである。<br>またのでのでのでのである。<br>またのでのでのでのでのでのである。<br>またのでのでのでのでのでのでのでのでのでのでのでのでのでのでのでのでのでのでので | NE公式アカウント<br>835・公共機関・1                                                                                                    | ~です。<br>施設<br>***********************************                                                                                                    | の記録 |

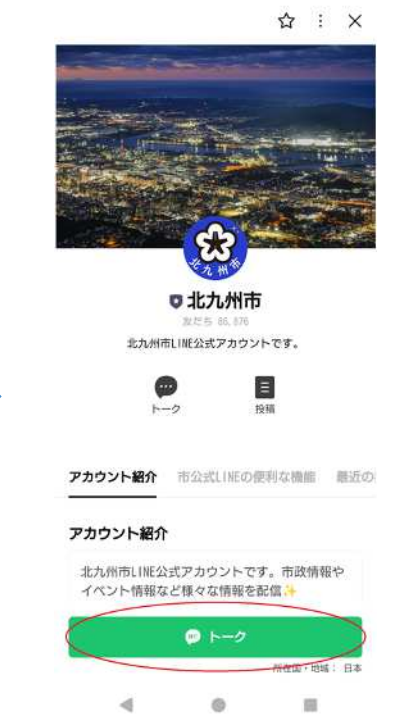

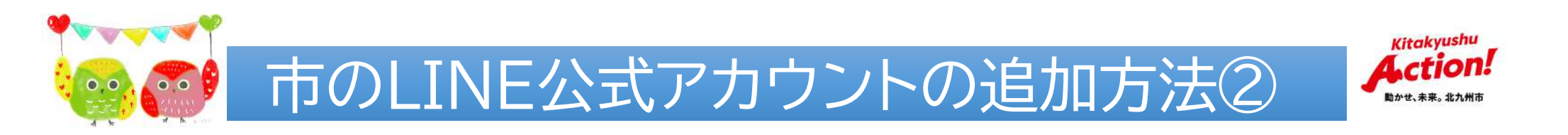

### ②LINE内のQRコードリーダー画面、または、カメラアプリや 二次元コードリーダのアプリを開き、右下の二次元コードを 読み取り、出てきた画面で友達追加。

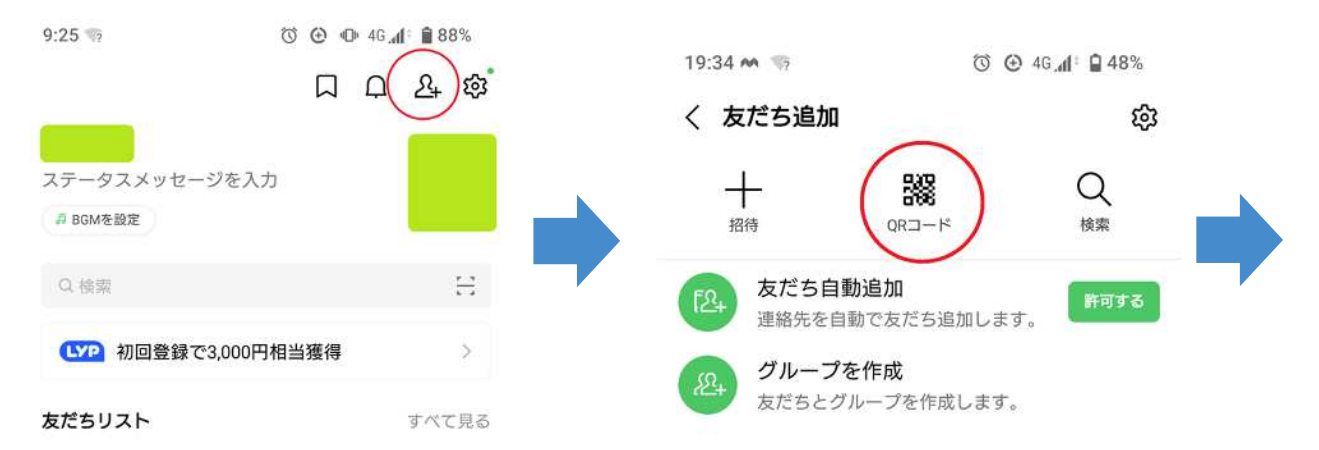

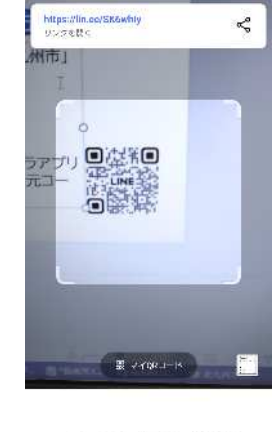

03円一ドをスキャンしてあだる過がなど の機能を利用さきます。

.

#### 市のLINE 公式アカウント

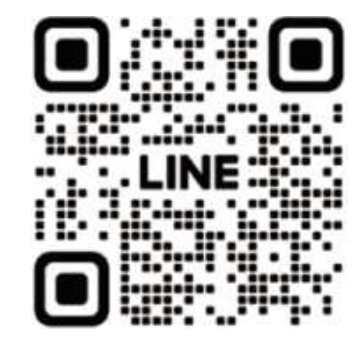

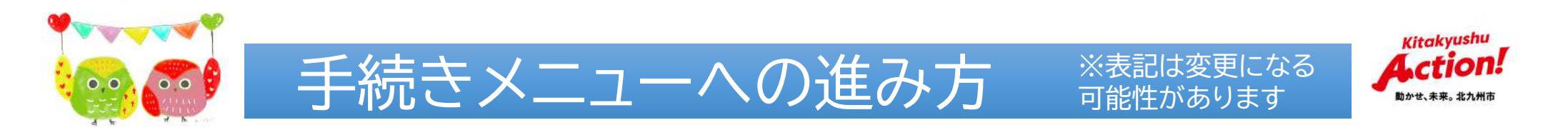

- ・下段の「ごみ分別検索/メニュー表示」をタップし、「手続き」をタップ
- ・「LINEでできる手続き」をタップ ・「シン・子育てファミリー・サポート事業」をタップ

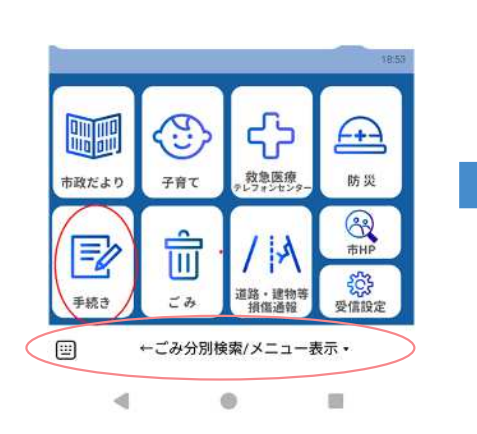

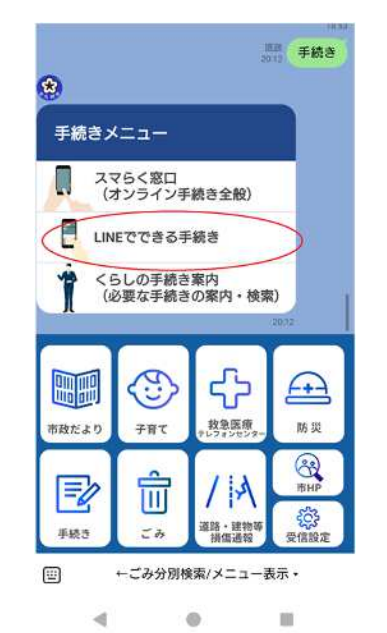

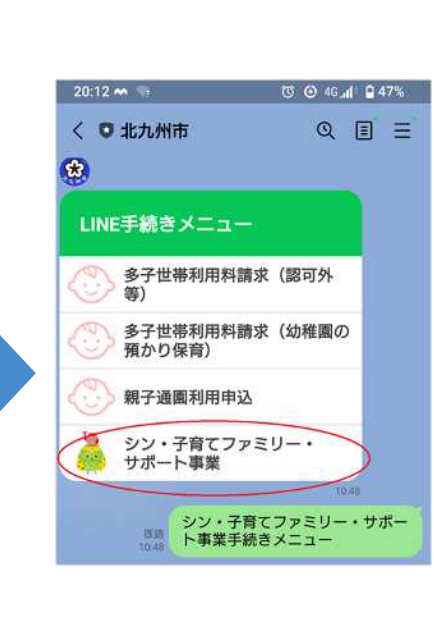

6

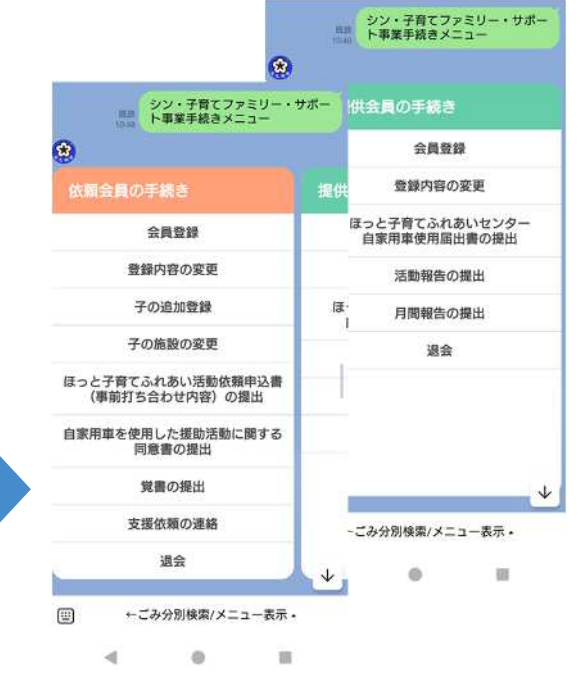

右側のメニューが見えない場合は 画面を左にスクロールしてください。

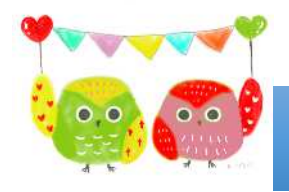

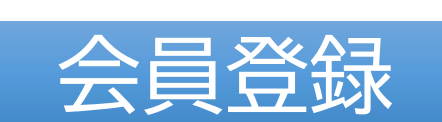

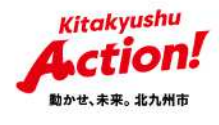

・「会員登録」をタップし、会員種別を選択 ・会員番号を入力(4桁)、氏名を入力(苗字と名前の間に全角スペース) ・口座情報がわかるもの(通帳の見開きページやキャッシュカードを提出

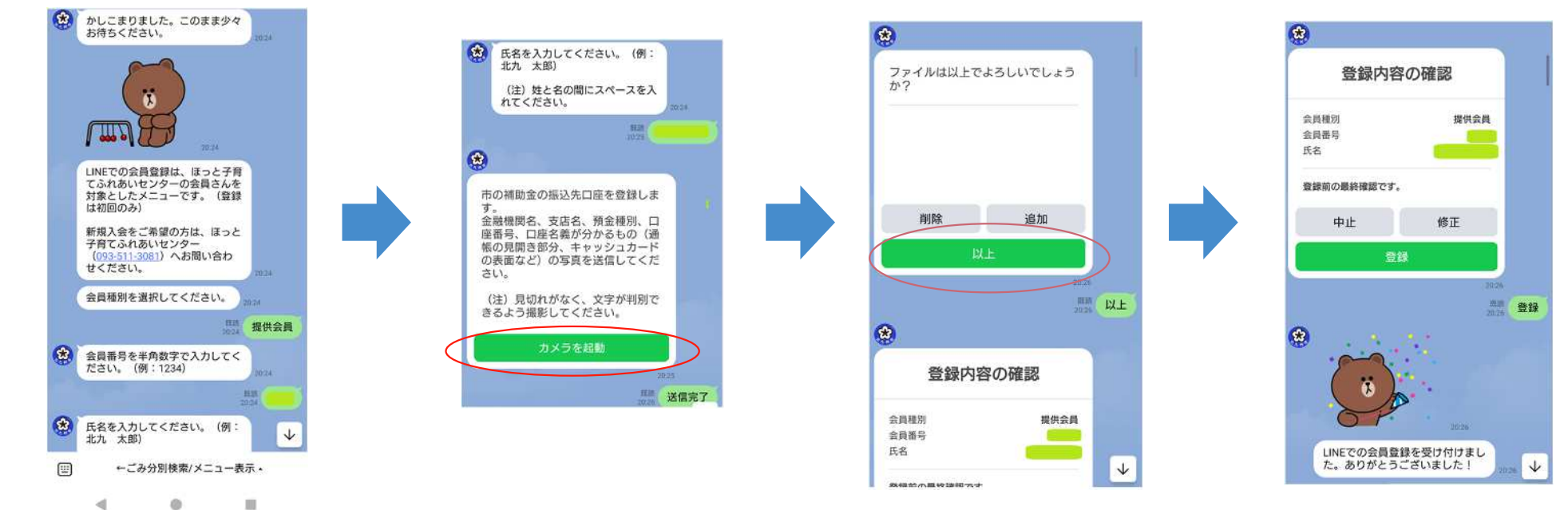

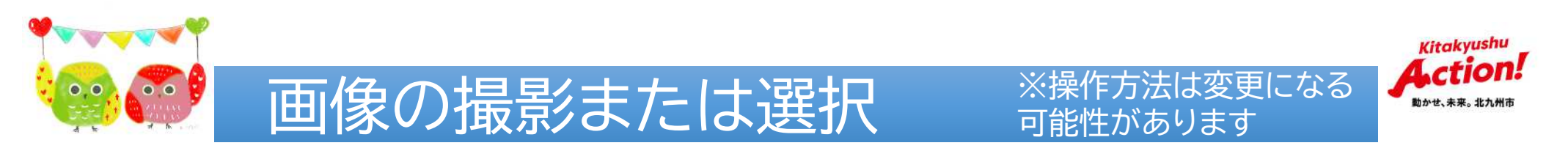

・「カメラを起動」をタップし、「ファイルを選択」をタップ ・「カメラ(これから撮影する場合)」、「メディア(撮影済の画像を選択)」の いずれかをタップ

・撮影、もしくは保存データから画像を選択

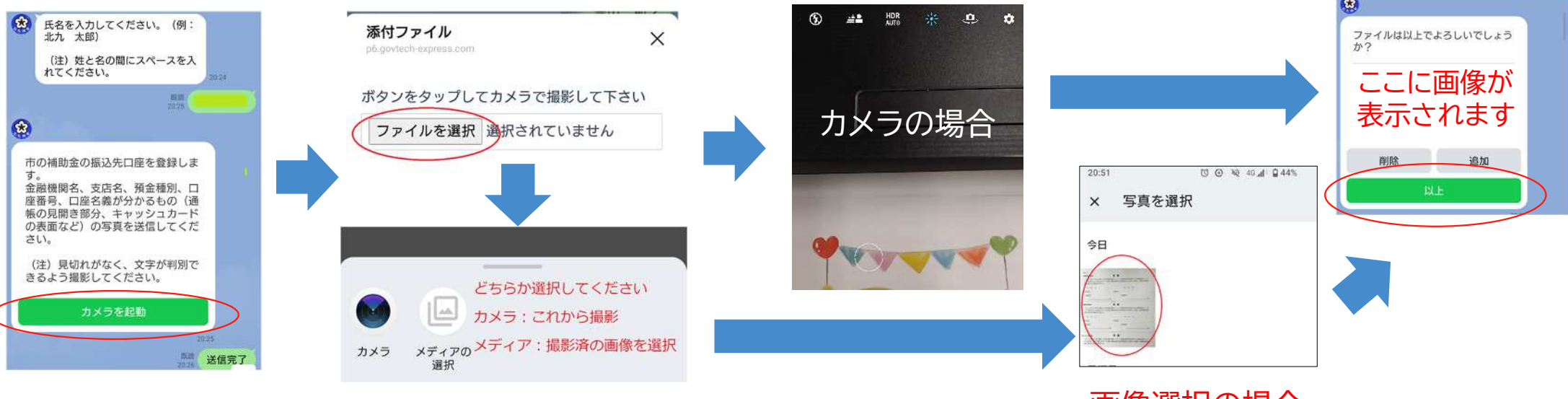

画像選択の場合

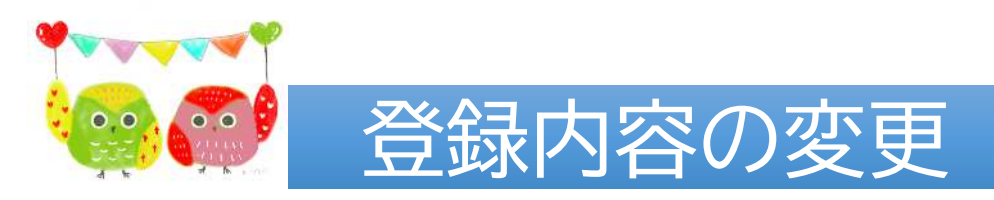

Kitakyushu Action

- ・「登録内容の変更」をタップ
- ・会員番号を入力(4桁)、氏名を入力(苗字と名前の間に全角スペース) ※登録名が表示される場合は、それをタップしてもOKです。
- ・変更する項目を選択(複数OK) ※左側のボタンを右にスライドさせると、選択したことになります ・項目にあわせて、文字入力や画像提出

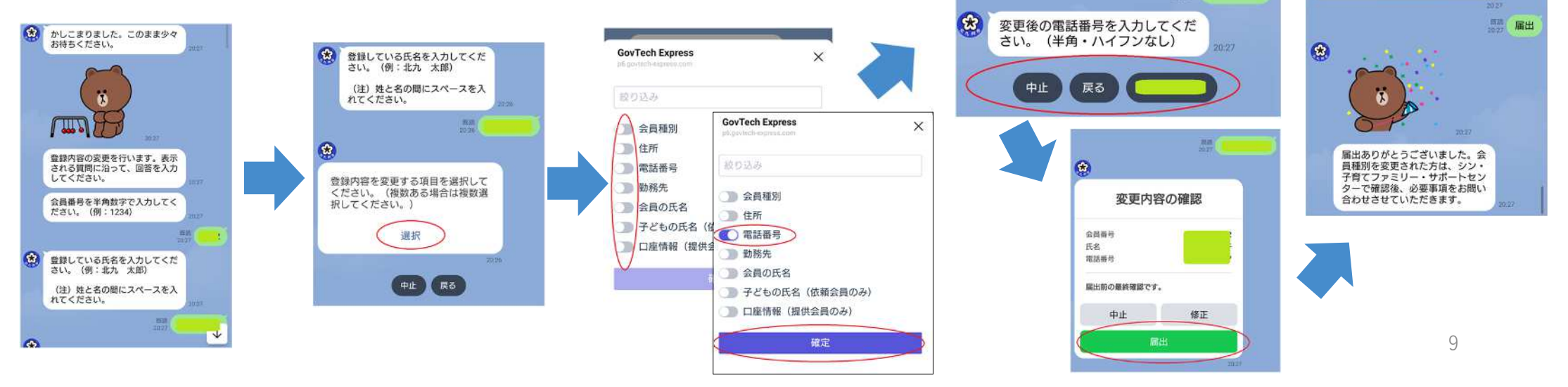

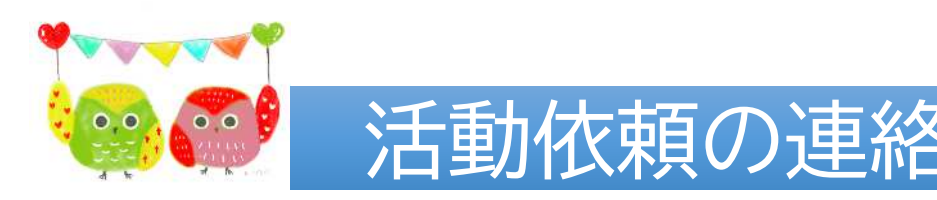

Kitakyushu Action! 動かせ、未来。北九州市

依頼内容の確認

쓢

会員番号

氏名

送迎のみ

- ・「活動依頼の連絡」をタップし、会員番号と氏名入力(説明画像省略)
- ・支援を依頼する子の氏名を入力(複数OK。苗字と名前の間にスペース)
- ・支援を依頼する提供会員の会員番号、氏名を入力
- ・支援の依頼開始時間と終了時間を指定(次ページで説明)
- ・支援の依頼内容を選択

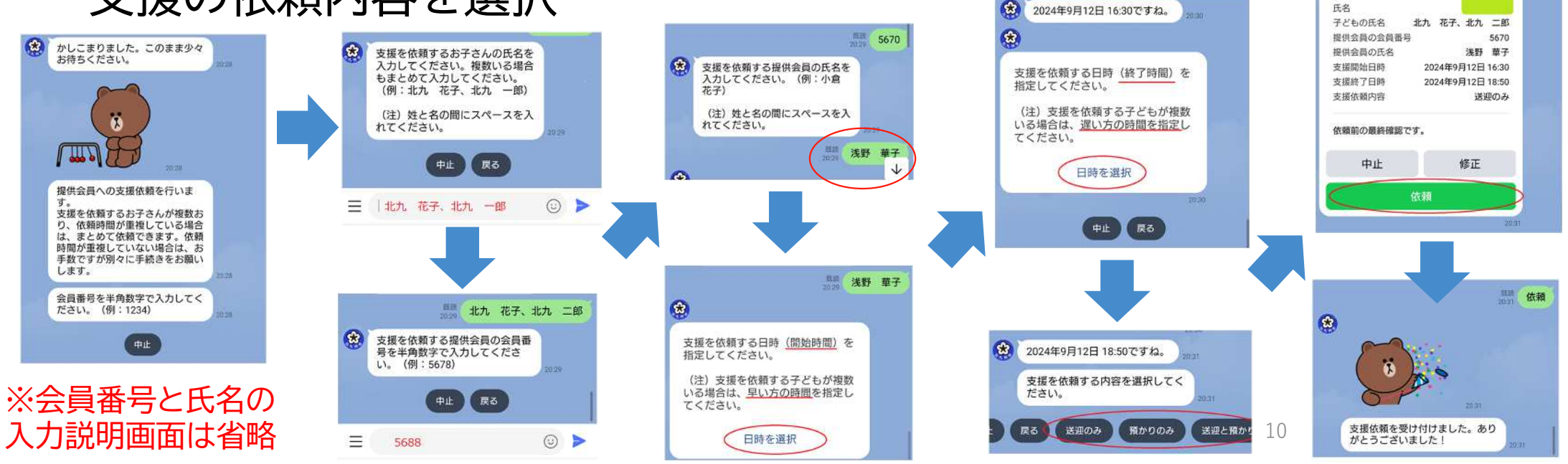

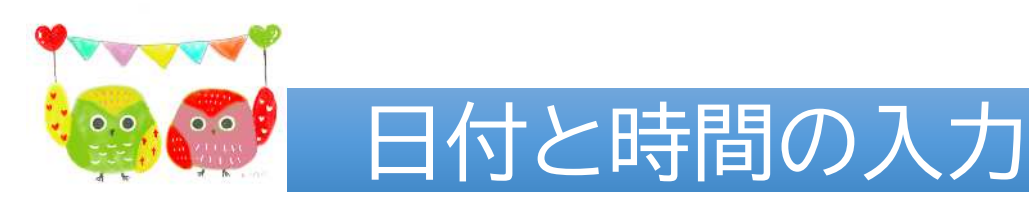

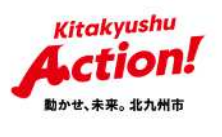

- ・「日時を選択」をタップ
- ・カレンダーで日付を選択
- (年を変更するときは、左上の年の部分をタップすれば変更できます)
- ・時間は、時間、分の順番で入力 (画像はアンドロイドの場合。左下のキーボードアイコンで数字入力も可能)

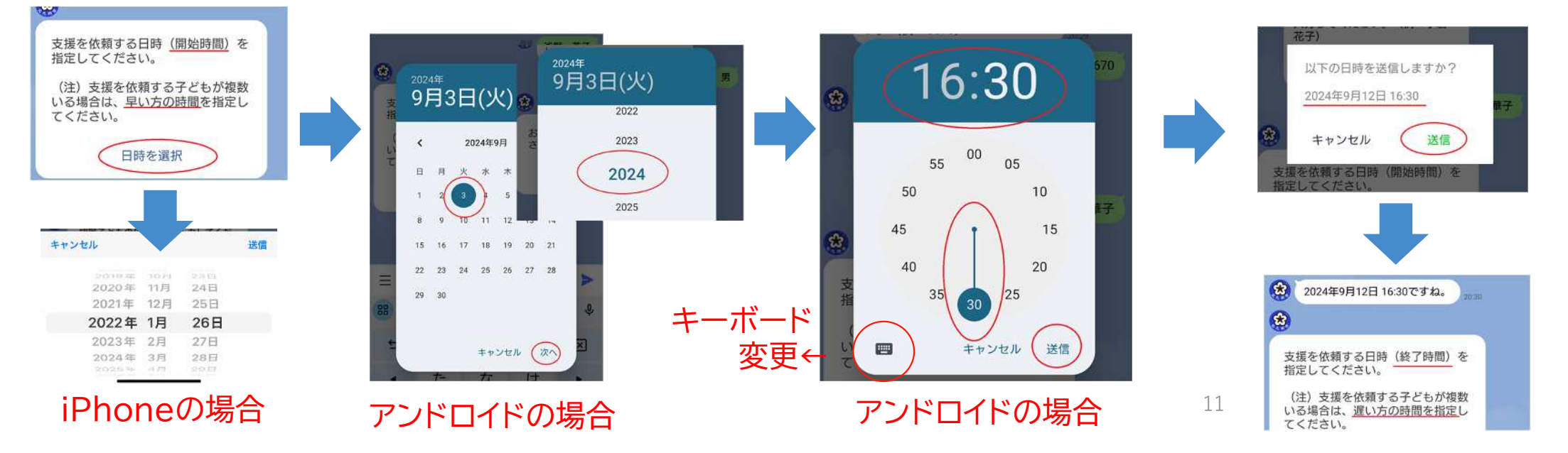

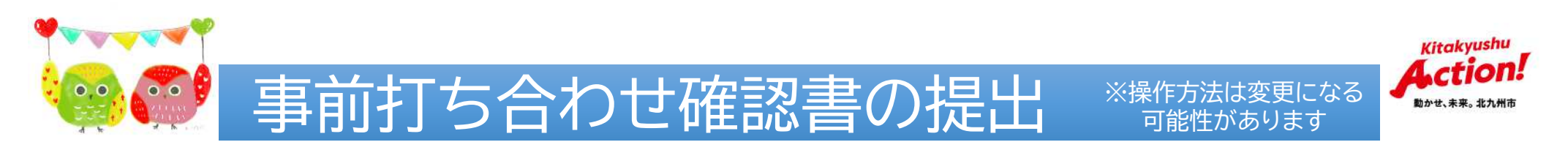

- ・「事前打ち合わせ確認書の提出」をタップし、会員番号と氏名入力 (説明画像省略)
- ・事前打ち合わせ確認書を撮影した画像を提出

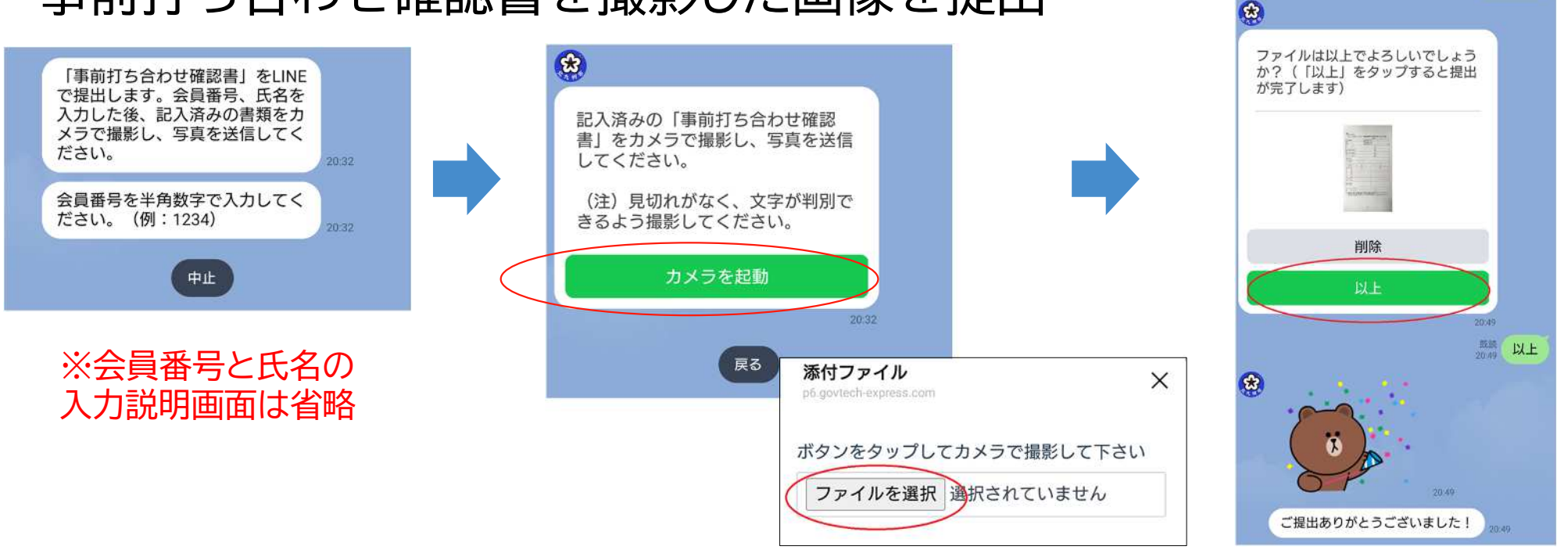

度談

送信完了

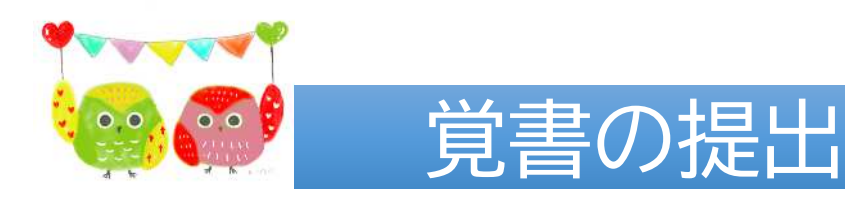

・「覚書の提出」をタップし、会員番号と氏名入力(説明画像省略) ・覚書を撮影した画像を提出

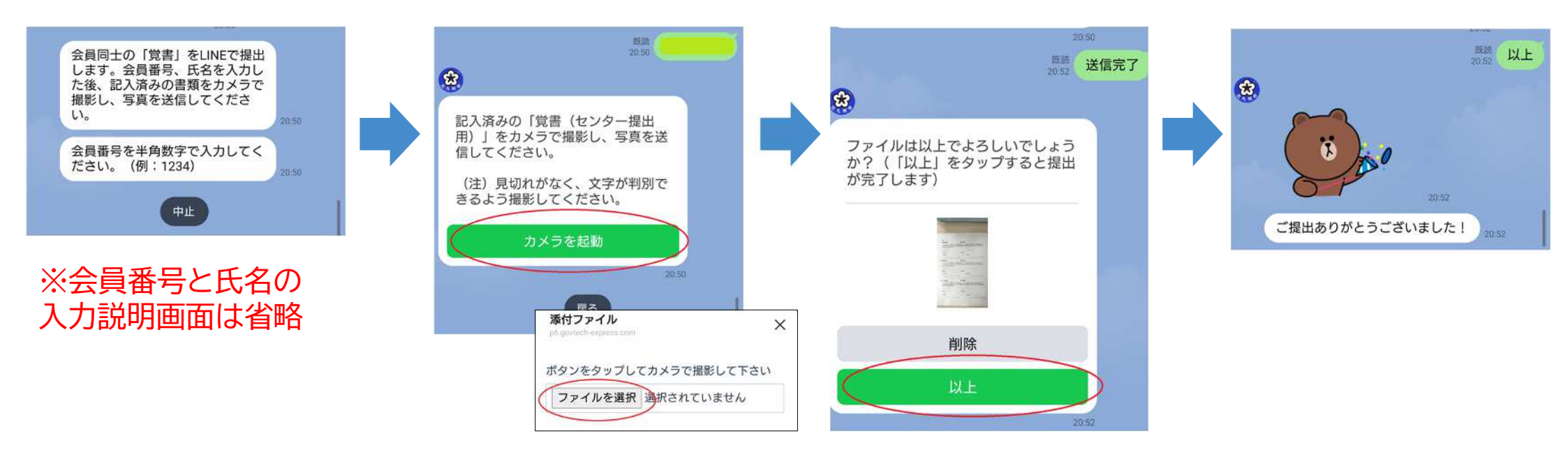

Kitakyushu

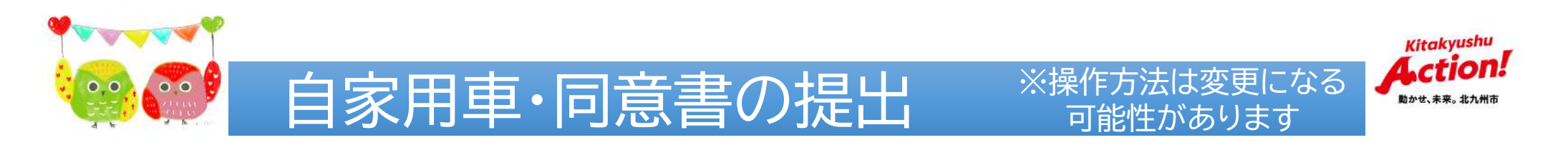

- ・「自家用車・同意書の提出」をタップし、会員番号と氏名入力 (説明画像省略)
- ・自家用車を使用した援助活動に関する同意書を撮影した画像を提出

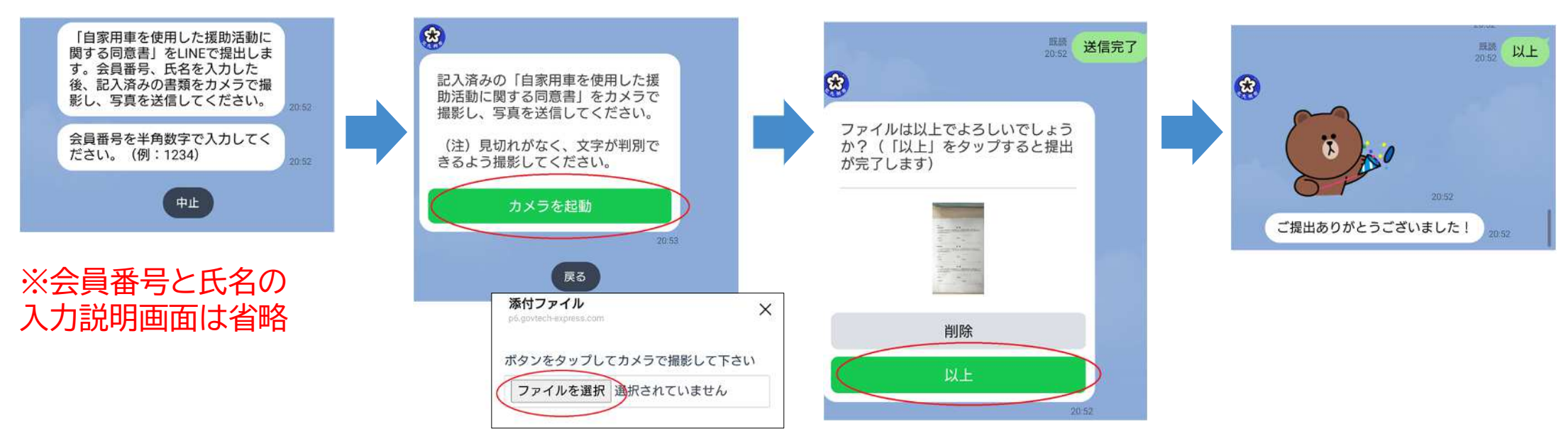

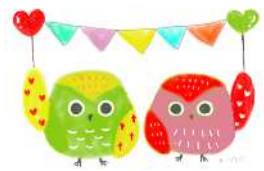

## 子の追加登録

※操作方法は変更になる可能性があります

Kitakyushu

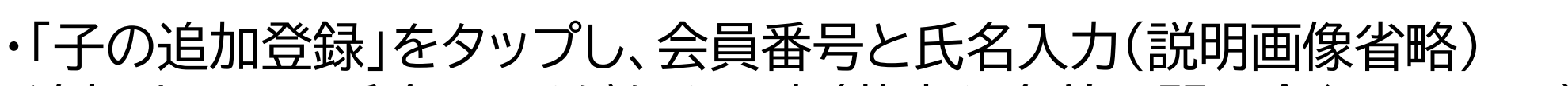

- ・追加する子の氏名、ふりがなを入力(苗字と名前の間に全角スペース)
- ・性別、生年月日を選択(「日付を選択」をタップして日付を選択)
- ・通園している施設名を入力(通園なしor未定の場合は「なし」を選択) ・近日中に提供会員とのマッチングが必要かどうかを選択

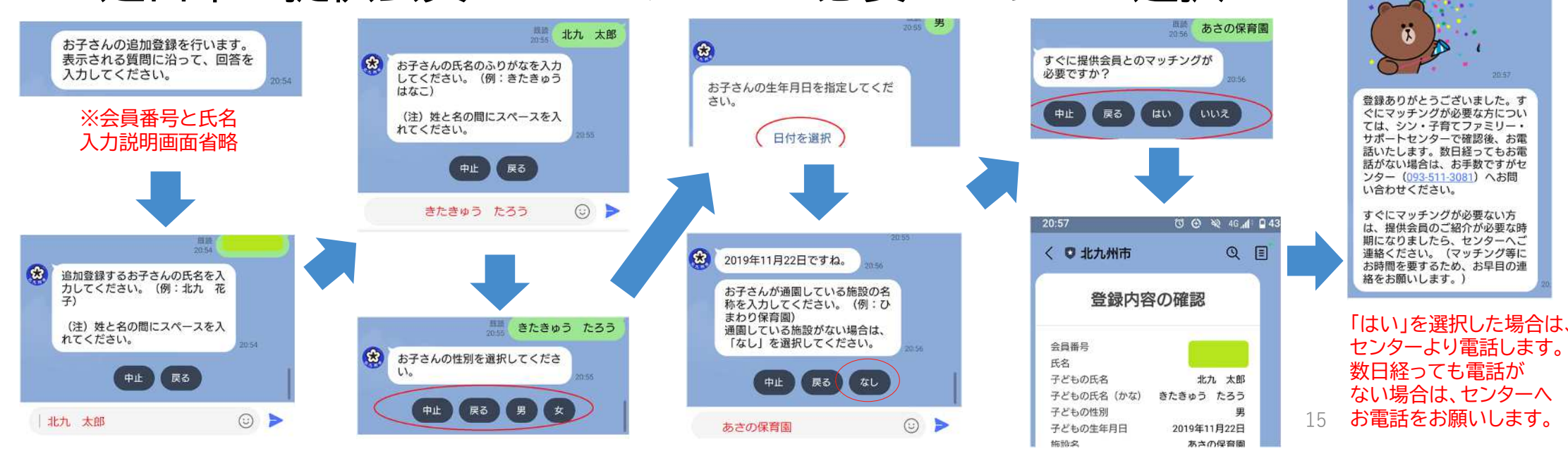

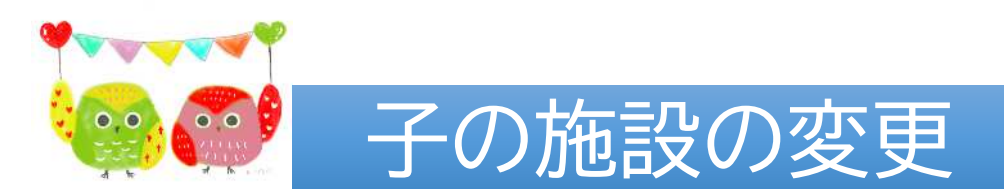

Kitakyushu Action! 動かせ、未来。北九州市

16

・「子の施設の内容」をタップし、会員番号と氏名入力(説明画像省略) ・対象の子の氏名を入力(苗字と名前の間に全角スペース) ・変更後の施設の名称を入力

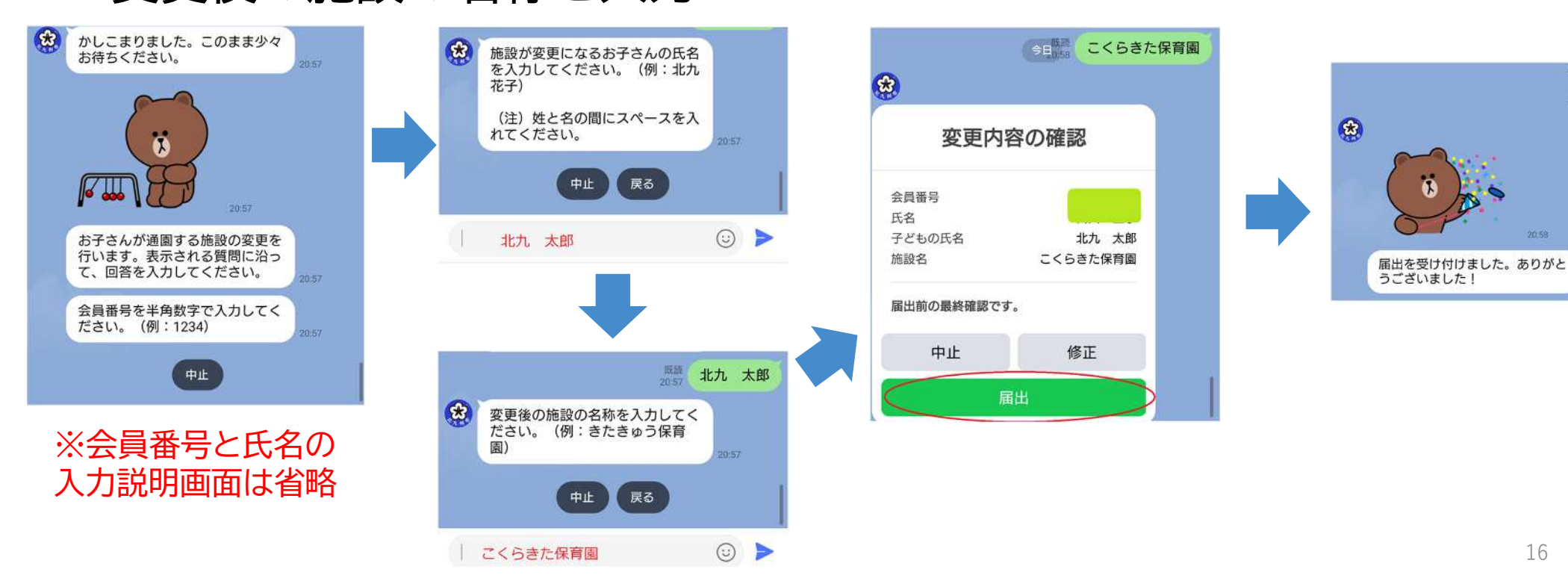

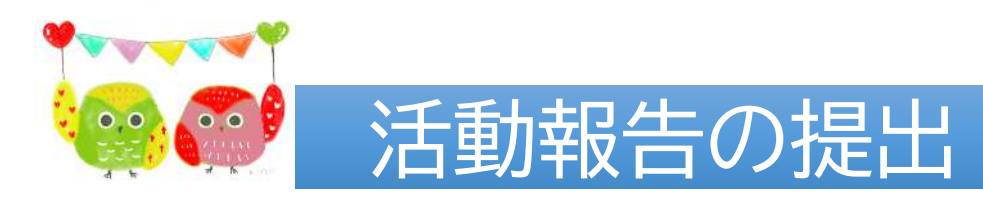

\*

\*

2024年9月12日 21:00ですね。

活動時間の確認

Kitakyushu

- ・「活動報告の提出」をタップし、会員番号と氏名入力(説明画像省略)
- ・活動の報告を撮影した画像を提出
- ・提出する活動報告の開始日時を選択
- ・提出する活動報告の終了日時を選択

| 20:58<br>「ほっと子育てふれあい活動の報<br>たりたいが正動の報                                | <ul> <li>記入済みの「ほっと子育てふれあい<br/>活動の報告」をカメラで撮影し、写<br/>真を送信してください。</li> <li>(注1)見切れがなく、文字が判別<br/>できるよう撮影してください。</li> <li>(注2)活動報告は1回につき1枚<br/>のみ送信可能です。</li> </ul> | 確認のため、今回報告分の活動開始<br>日時を指定してください。<br>日時を選択<br>2024<br>9月12日(木)                                                                                                | 会員番号<br>氏名<br>活動開始日時 2024年9月12日 16:30<br>活動終了日時 2024年9月12日 21:00<br>今回報告分の活動時間は上記で間違いないで<br>すか?間違いない場合は「提出」をタップし<br>てください。訂正する場合は、「修正」をタ<br>ップして再度正しい活動時間を指定してくだ<br>さい。 |
|----------------------------------------------------------------------|----------------------------------------------------------------------------------------------------|----------------------------------------------------------------------------------------------------|----------------------------------------------------------------------------------------------------|
| 告」をLINEで提出します。会員番<br>号、氏名を入力した後、記入済み<br>の書類をカメラで撮影し、写真を<br>送信してください。 | カメラを起動<br>20 38                                                                                                    |                                                                                                    | 中止修正                                                                                                    |
| 会員番号を半角数字で入力してく<br>ださい。 (例:1234) 20                                  | <b>添付ファイル</b><br>ph.govtech-express.com<br>ボタンをタップしてカメラで撮影して下さ                                                                                                 | X<br>22, 23, 24, 25, 25, 25, 05<br>29, 30, 45, 15, 40, 20, 45, 15, 40, 20, 45, 15, 40, 20, 45, 15, 40, 20, 45, 15, 40, 10, 10, 10, 10, 10, 10, 10, 10, 10, 1 | 21:00<br>照顧<br>21:00<br>提出                                                                                                    |
| ※会員番号と氏名の<br>入力説明画面は省略                                               | ファイルを選択 選択されていません                                                                                                    | 開始時間と<br>線了時間を<br>それぞれ選択                                                                                                    | AL4370?<br>430<br>23.00<br>17<br>17<br>17<br>17                                                                                                    |

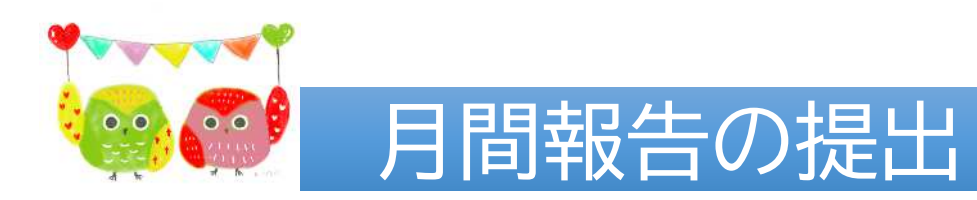

Kitakyushu

動かせ、未来。北九州市

「月間報告の変更」をタップし、会員番号と氏名入力(説明画像省略)
 ・活動月間報告を撮影した画像を提出
 ・提出する報告書の対象月を選択

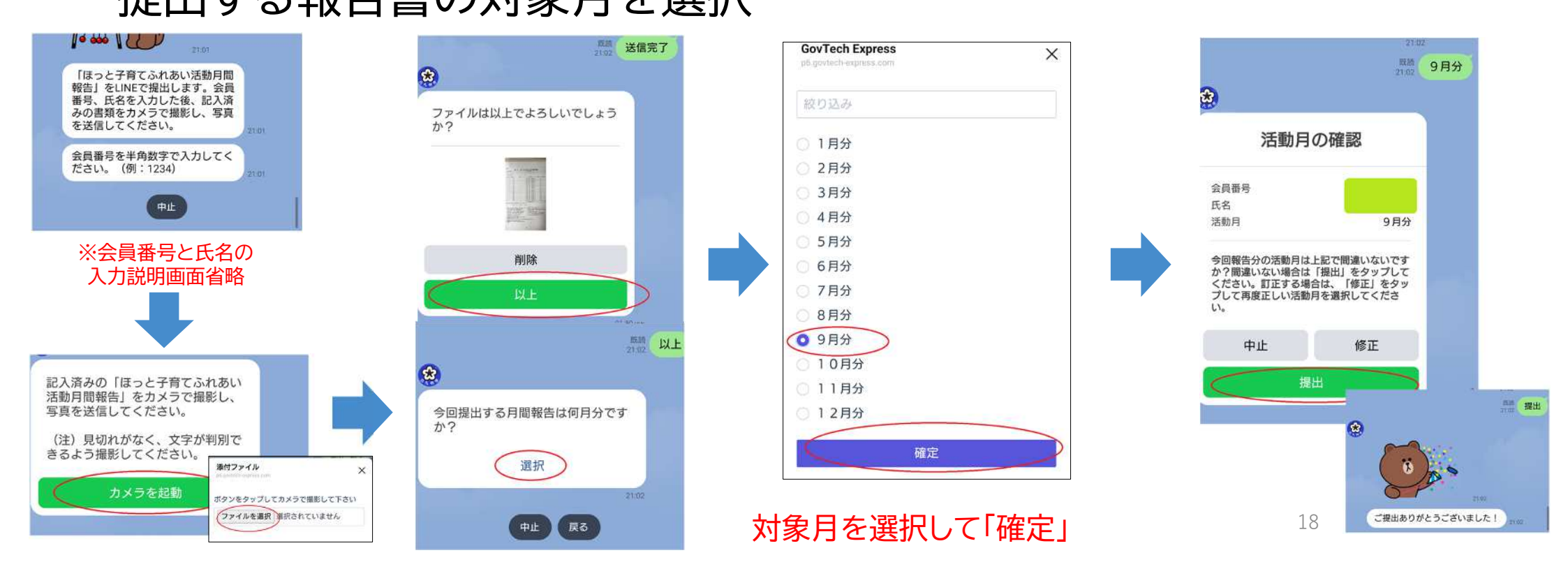

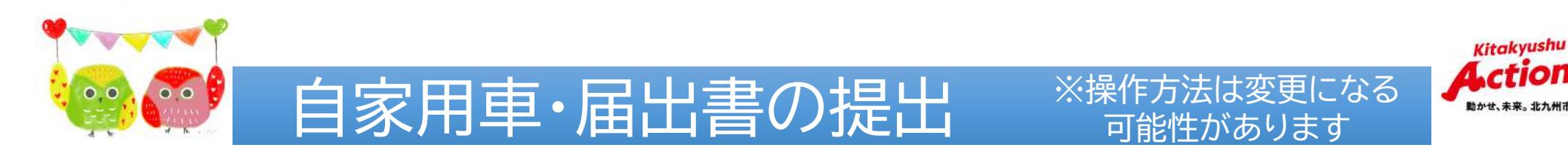

- ・「自家用車・届出書の提出」をタップし、会員番号と氏名入力(説明画像省略)
- ・自家用車使用届出書の画像を提出
- ・運転免許証の画像を提出
- ・車検証の画像を提出
- ※車検証に有効期限の記載がなくなったため、車検証だけで有効期限が わからない場合は、「自動車検査証記録事項」の写真か、フロントガラスの 「車検ステッカー」画像も一緒に提出してください。
- ・自動車保険の補償内容がわかるもの(保険証券等)
- ・更新のときは、更新した書類のみを提出してください。
- ・その他の画像のメニューは「送信しない」でスキップできます。

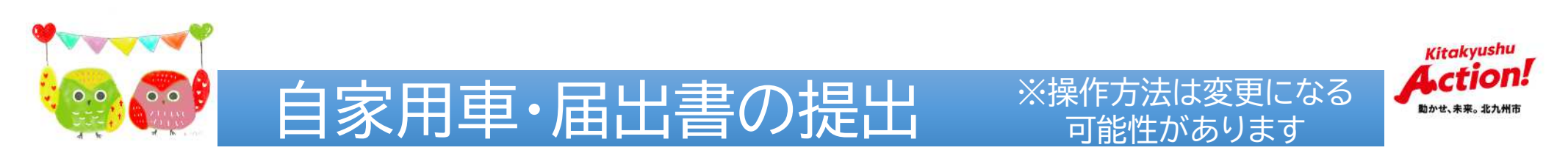

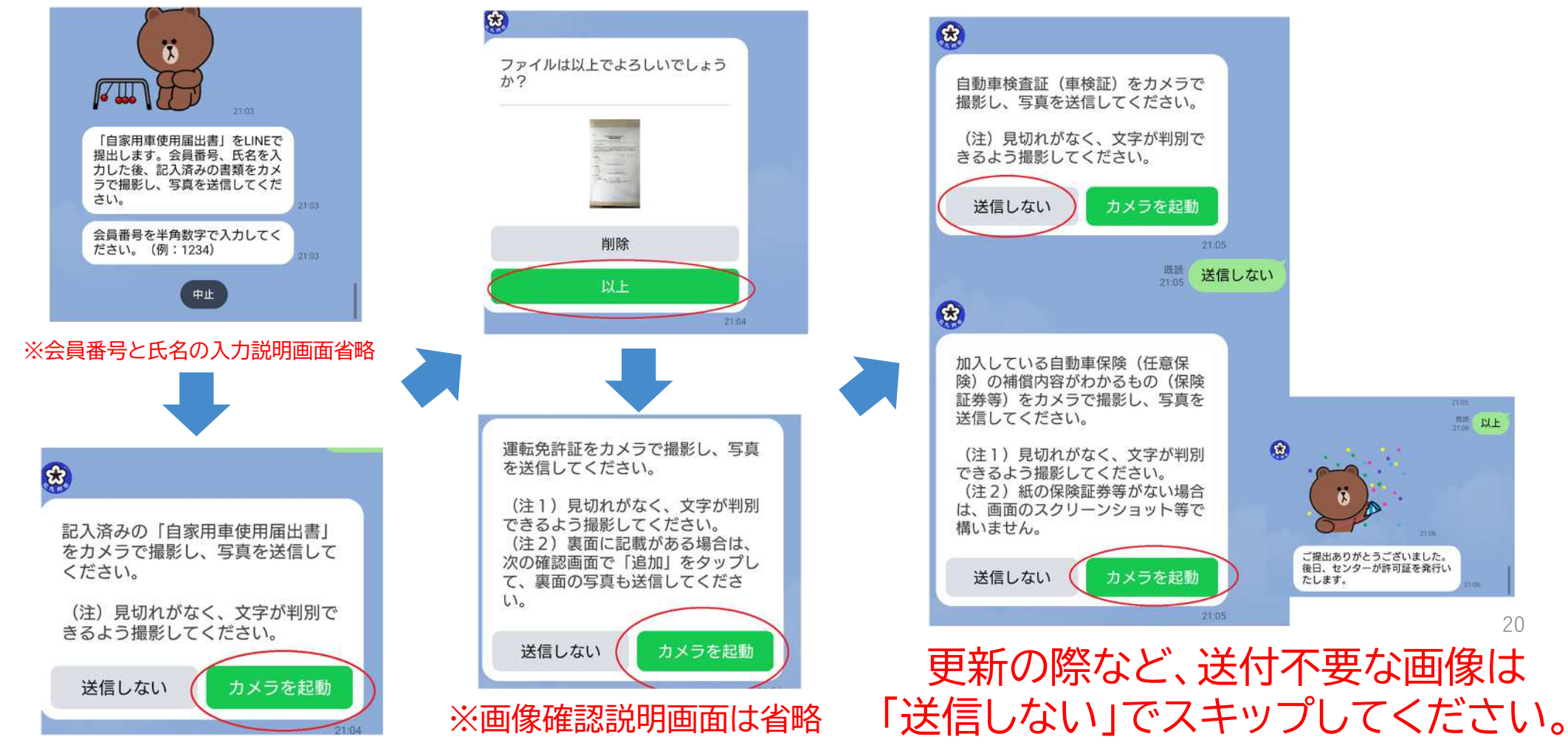

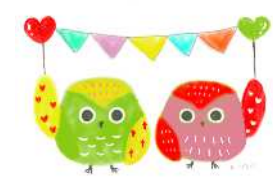

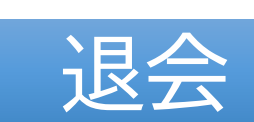

쓦

Kitakyushu

動かせ、未来。北九州市

支援の必要がなくなったため

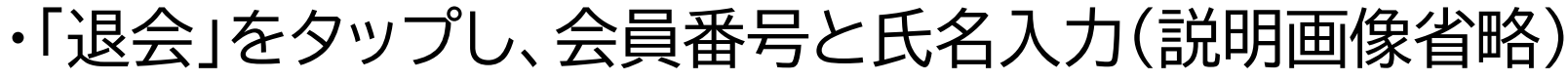

・退会希望日を選択 ・退会理由を選択 ※1つ選択してください

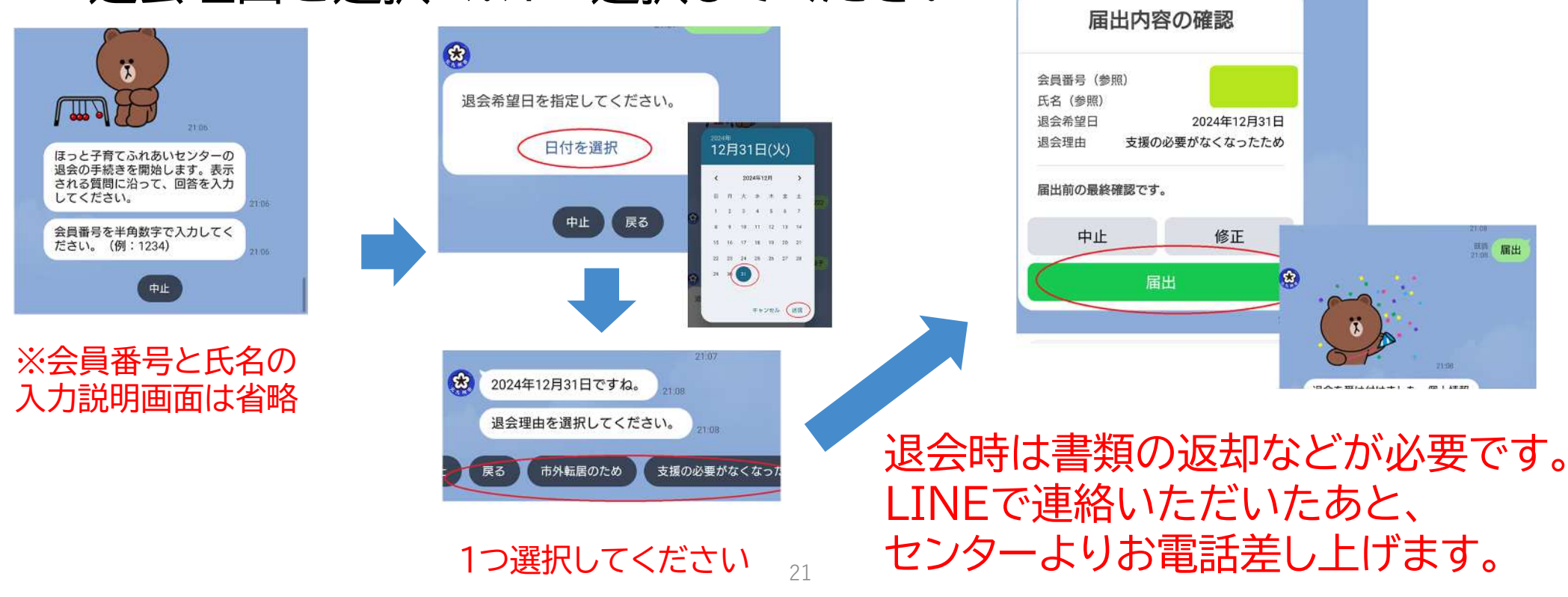

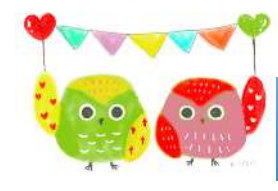

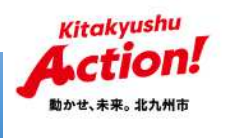

## LINE手続きの際の注意事項

・会員登録の情報間違いがないよう、ご注意ください。 会員番号は4桁(0098、0510、1234など)で入力です。

・手続きをする際は、最初に「会員番号」「会員名(苗字と名前 の間に全角スペースを入れる)」の入力が必要です。 入力を誤るとエラーとなり、先に進めません。ご注意ください。 (入力例:北九 花子、グエン ティ ユアン)

・画像を撮影する際は、文字が読めるように、なるべく 画面いっぱいのサイズでの撮影をお願いします。

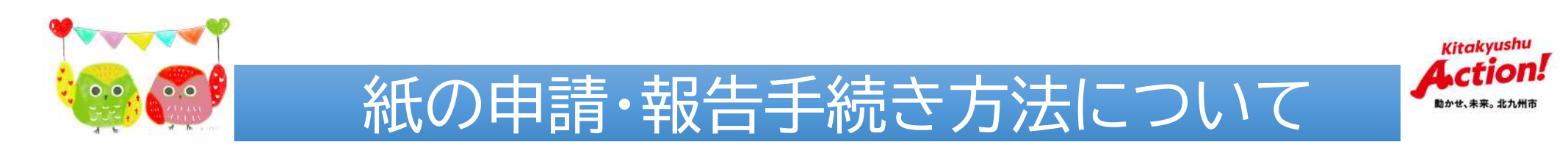

 初回の活動報告書の提出の際に、会員情報の登録用紙を 記入し、口座情報がわかる通帳の写しも同封の上、郵送 してください。

※記入いただいた情報は、クラウド上にあるGovtech Expressに登録し、管理させていただく予定です。 クラウド上での管理に同意いただける場合は、会員情報の 登録用紙の同意欄に、チェックをお願いします。

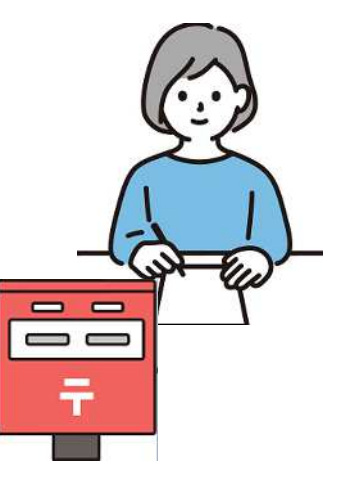

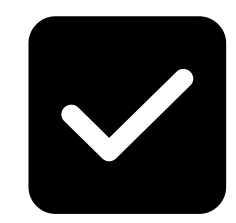